## 学生授業アンケート回答手順

1.学生授業アンケートページへのログイン

本校ホームページ 学習·教育レビュー室 授業アンケートシステムへ ここからログイン へと順次クリックして、

http://jsystem.tu.tokuyama.ac.jp/eval-kamoku/gakusei/index.php

にアクセスして、ID・パスワードを利用してログインします。

2.回答を始める教科の選択

自身が履修している教科の一覧が表示されます。 教科を選んで「回答」ボタンを押す

3.投稿の完了

すべての項目に回答したら、「確認」をクリックした後「投稿」ボタンを押す。

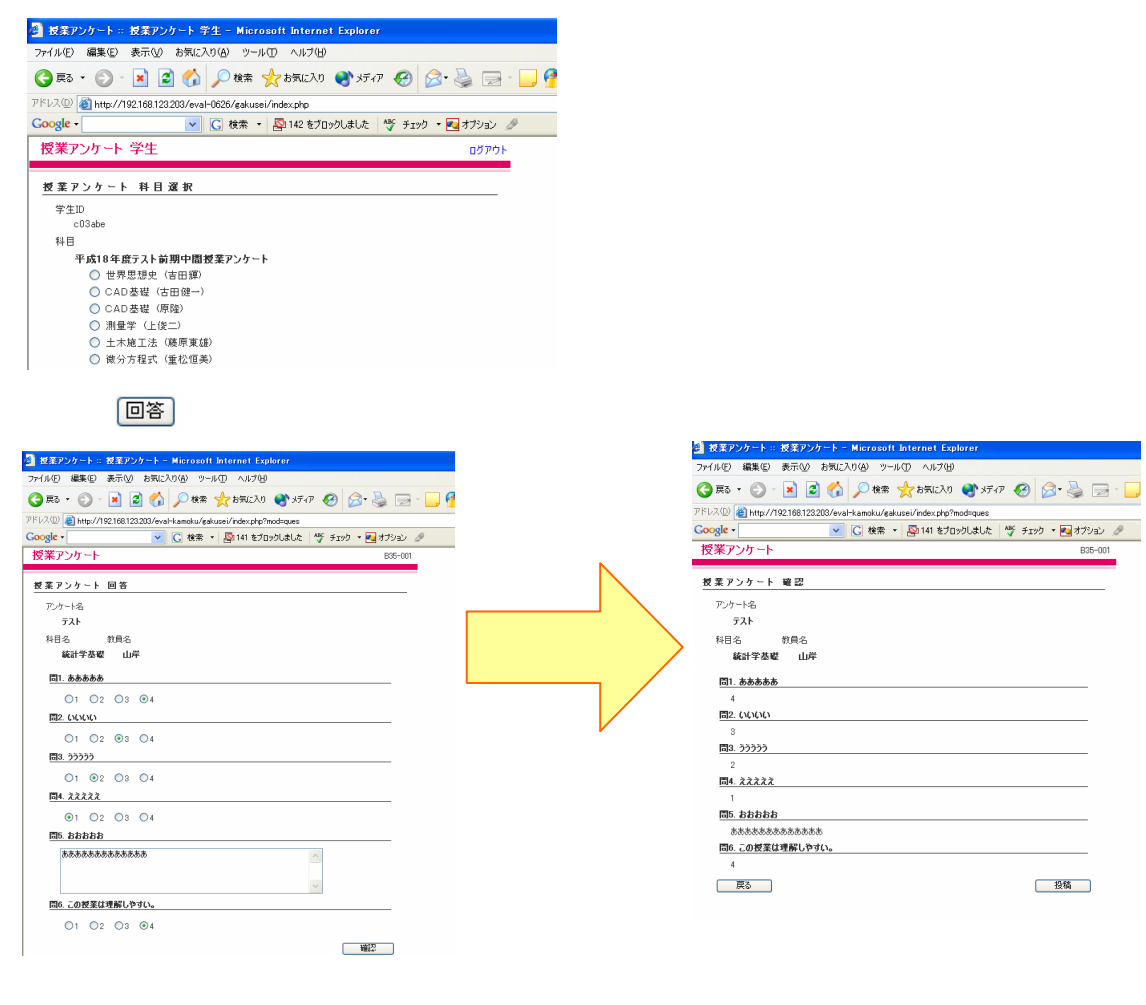

投稿画面

投稿確認

回答を終了する場合はログアウトして下さい。

アンケート実施期間中、いつでも1回だけ回答することができます。